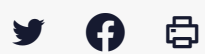

## [IDELIBRE - ADMIN] : Gestion des utilisateurs par lot

Accéder à la page service

Pré-requis

Ce tutoriel concerne l'**administration des comptes des utilisateurs** de l'outil de convocation des élus **par lot.** 

Vous pouvez créer et supprimer en lot tous les types de compte.

Vous devez avoir les droits administrateur pour accéder à ces fonctionnalités.

Se connecter Pour se connecter à Idelibre, référez-vous au tutoriel [IDELIBRE – ADMIN/GESTIONNAIRE] : Se connecter à Idelibre

Créer des utilisateurs par lot Dans l'interface d'IDELIBRE, cliquez sur le menu « **Utilisateurs** » :

Pour ajouter des utilisateurs par lot, cliquez sur « Ajouter via csv » :

On vous affiche la façon dont le **fichier CSV doit être constitué (1)** et un **exemple vous est donné (2)** :

Il faut avoir déjà préparé votre fichier csv (cf. dernière rubrique de ce tutoriel)

- . cliquez sur « Parcourir » et allez chercher votre fichier csv via l'explorateur de fichiers
- . cliquez ensuite sur « Ouvrir »
- L. cliquez sur « Enregistrer «

On vous indique alors que l'**import csv s'est déroulé avec succès** (si ce n'est pas le cas, vérifiez la structure et le contenu de votre fichier csv). Vous voyez apparaître les **nouveaux utilisateurs** dans la liste alobale :

| idelibr          | e              |              |                                 |                       |                            | Admin@Communedu |  |
|------------------|----------------|--------------|---------------------------------|-----------------------|----------------------------|-----------------|--|
| Commune F        | Formation      | Utilisateurs |                                 |                       |                            |                 |  |
| 🚳 Séances        | s              |              | ec succès                       |                       |                            |                 |  |
| L Utilisat       | eurs           | Othisateur   | 3                               |                       |                            |                 |  |
| Groupe:          | s politiques   |              | er via csv 🗍 🛅 Supprimer par lo | The supprimer par lot |                            | her × Q         |  |
| Types d          | le séance      | + Nom        | Prénom                          | Nom d'utilisateur     | <b>≑</b> Profil            | Actions         |  |
| Thèmes<br>Modèle | s<br>s d'email | comte2       | Jérémy                          | jeremtest2            | Personnel<br>administratif | / 🖬             |  |
| Informa          | ations         | Durant       | Emilie                          | e.durant              | Elu                        | 1 1             |  |
| Connect          | teurs          | elu2         | test                            | elu2                  | Elu                        | 1 1             |  |
| a Tableau        | i de bord      | Elue         | Barbara                         | Elue                  | Elu                        | / 💼             |  |
|                  |                | Le Goffic    | Barbara                         | Admin                 | Administrateur             | / 🗊             |  |
|                  |                | Martin       | Damien                          | d.martin              | Administrateur             | <b>/</b>        |  |
|                  |                | Nom          | Prénom                          | prenom.nom            | Elu                        | / 🗇             |  |
|                  |                | test         | Lydie                           | lydie                 | Elu                        | / 💼             |  |

## Supprimer des utilisateurs par lot

Dans le menu « **Utilisateurs** » de l'interface d'IDELIBRE, vous pouvez supprimer des utilisateurs en lot en cliquant sur « **Supprimer par lot** » :

Sélectionner les utilisateurs que vous souhaitez supprimer en cochant la case à gauche de leur prénom. Une fois que vous les avez tous sélectionner, cliquer sur « Supprimer » :

A ce stade, si vous vous êtes trompé, **vous avez (encore) la possibilité d'annuler la suppression** en cliquant sur « **Annuler**« . Sinon, vous confirmez et les **comptes utilisateurs seront supprimés** :

| idelibre           |                                                                                                    | Admin@Communedusoleil - |
|--------------------|----------------------------------------------------------------------------------------------------|-------------------------|
| Commune Formation  | Suppression d'élus ×                                                                                                    |                         |
|                    | S Etes-vous certain de vouloir supprimer les élus sélectionnés ?<br>La suppression est un <b>processus irréversible</b> . |                         |
| Séances            | •                                                                                                    |                         |
| Le Utilisateurs    | test elu2 elu2@Communedusoleil                                                                                            |                         |
| Sroupes politiques | Prénom Nom prenom.nom@Communedusoleil                                                                                     |                         |
| Types de séance    |                                                                                                    | dusoleil                |
| Thèmes             |                                                                                                    | oleil                   |
| Modèles d'email    | × Annuler 🛱 Confirmer                                                                                                    | pleil                   |

| Č | mormations      |   | Prénom | Nom  | prenom.nom@Communedusoleil |
|---|-----------------|---|--------|------|----------------------------|
| * | Connecteurs     | 0 | Lydie  | test | lydie@Communedusoleil      |
| æ | Tableau de bord | • | Jérémy | Test | Jeremtest@Communedusoleil  |
|   |                 |   |        |      | X Annuler 🗃 Supprimer      |
|   |                 |   |        |      |                            |

Créer le fichier CSV d'import d'utilisateurs en lot

Pour créer le fichier d'import csv, il faut respecter les spécifications demandées par Idelibre :

Le séparateur est le caractère « , »

- champ 1 : identifiant : e.durant
- champ 2 : Prénom : Emilie
- champ 3 : Nom : Durant
- champ 4 : Email : e.durant@exemple.org
- champ 5 : Mot de passe : test
- champ 6 : Profil : 3

D'une manière générale, évitez les caractères spéciaux (é,à,ê,ë,...)

Exemple de création très simple dans Notepad (bloc notes) :

## Et n'oubliez pas d'enregistrer votre fichier (dans Notepad en txt) :

| IDELIBRE-import-en-lot.txt - Bloc-notes                                                                                 |                                          |               |                                                                                                    |                  | -                   | - 0    | ×    |
|----------------------------------------------------------------------------------------------------|------------------------------------------|---------------|----------------------------------------------------------------------------------------------------|------------------|---------------------|--------|------|
| Fichier Edition Format Affichage Aide<br>d.martin,Damien,Martin,d.martin@exemp<br>e.durant,Emilie,Durant,e.durant@exemp | ble.org,azety,2<br>ble.org,wxcvb,3       |               |                                                                                                    |                  |                     |        | ^    |
|                                                                                                    | Enregistrer sous                         |               |                                                                                                    |                  |                     |        | ×    |
|                                                                                                    | ← → ~ ↑ 🗖 > CePC > Bu                    | Ŷ             | ✓ Ŏ Rechercher dans : Bureau                                                                                     |                  |                     |        |      |
|                                                                                                    | Organiser 🔻 Nouveau dossier              |               |                                                                                                    |                  |                     |        | ?    |
|                                                                                                    | Stockage DMASN                           | * ^           | Nom                                                                                                    | Date             | Туре                | Taille | Mc ^ |
|                                                                                                    | E. Bureau                                | *             |                                                                                                    | 21/04/2021 16:01 | Dossier de fichiers |        |      |
|                                                                                                    | Téléchargements                          | *             | BTHD                                                                                                    | 26/10/2020 16:21 | Dossier de fichiers |        |      |
|                                                                                                    | Documents                                | *             | bthd_files                                                                                                    | 15/12/2020 14:50 | Dossier de fichiers |        |      |
|                                                                                                    | Images                                   | *             | data_files                                                                                                    | 15/12/2020 14:49 | Dossier de fichiers |        |      |
|                                                                                                    | Seafile                                  | <u> </u>      | GEOBRETAGNE-CHAINE-CSV TO VIEWER                                                                                 | 04/11/2021 10:03 | Dossier de fichiers |        |      |
|                                                                                                    | 2022-03-15                               | ~             | GT REF                                                                                                    | 08/12/2021 10:06 | Dossier de fichiers |        |      |
|                                                                                                    | CT ODENDATA                              |               | SAUV_PDI                                                                                                    | 11/01/2021 14:41 | Dossier de fichiers |        |      |
|                                                                                                    | GIOPENDAIA                               |               | 01-MISSION DATA - Raccourci                                                                                      | 27/10/2020 08:17 | Raccourci           | 1 K    | 0    |
|                                                                                                    | IDELIBREV4                               |               | 🚝 Documents - Raccourci                                                                                          | 25/01/2022 14:00 | Raccourci           | 1 K    | 0    |
|                                                                                                    | IMAGES TUTO IDELIBRE V4                  |               | EASYBI-EXOS.txt                                                                                                  | 25/11/2021 14:25 | Document texte      | 1 K    | 0    |
|                                                                                                    | Ce PC                                    |               | GED.txt                                                                                                    | 05/01/2022 14:52 | Document texte      | 1 K    | lo l |
|                                                                                                    | Bureau                                   |               | IDELIBRE-import-en-lot.txt                                                                                       | 14/03/2022 17:37 | Document texte      | 1 K    | 0    |
|                                                                                                    | Commente                                 | ~             | C Linta but                                                                                                    | 01/02/2022 17:10 | Decument toute      | 100 V  | >    |
|                                                                                                    | Documents                                |               |                                                                                                    |                  |                     |        |      |
| playing dialog)                                                                                                    | Nom du fichier : DELIBRE-Impo            | rt-en-lot.txt |                                                                                                    |                  |                     |        | ~    |
|                                                                                                    | Type : Fichiers texte (*.                | txt)          | and the second second second second second second second second second second second second second second second |                  |                     |        | ~    |
| н т. — т.т.                                                                                                    | <ul> <li>Masquer les dossiers</li> </ul> |               | Enc                                                                                                    | odage : UTF-8    | ✓ Enregistrer       | Annu   | iler |